## TUTORIAL PARA EMISSÃO DE CERTIFICADOS DO 9CCTI

- 1) Entre no sistema de eventos do 9CCTI:
  - https://www.pucgoias.edu.br/eventos/9ccti/#sistema
  - https://www.pucgoias.edu.br/eventos/9ccti/certificados/
- 2) Digite o seu CPF ou passaporte (para estrangeiros) e uma senha nos campos solicitados:

| <b>PUC</b><br>GOIÁS                        |  |  |  |  |
|--------------------------------------------|--|--|--|--|
| Eventos                                    |  |  |  |  |
| CPF (brasileiros) ou passaporte            |  |  |  |  |
| Digite seu CPF ou passaporte               |  |  |  |  |
| Senha<br>Digite sua senha                  |  |  |  |  |
| Entrar                                     |  |  |  |  |
| Ainda não tenho Cadastro Esqueceu a senha? |  |  |  |  |

3) Na tela do IX Congresso de Ciência, Tecnologia e Inovação da PUC Goiás. Clique em "ver detalhes" e depois em "certificados...":

| IX CONGRESSO DE CIÊNCIA, TECNOLOGIA E INOVAÇÃO DA PUC GOIÁS                                                                                                    |                                          |                              |                               |                         |
|----------------------------------------------------------------------------------------------------|------------------------------------------|------------------------------|-------------------------------|-------------------------|
| 🋗 De 16/10/2023 a 21/10/202                                                                                                    | 23                                       |                              |                               |                         |
| Binscrições de 01/06/2023 08:00:00 a 21/10/2023 14:00:00 Os botões de certificados aparecem para o usuário conforme o registro de participação dele                                                                            |                                          |                              |                               | usuário                 |
| O Congresso de Ciência, Tecnologia e Inovação da PUC Goiás chega a sus non zedição abordando o tema "Ciências Básicas para o Desenvolvimento Sustentável", proposto pelo Ministério da Ciência, Tecnologia e Inovações (MCTI). |                                          |                              |                               |                         |
| ↓<br>                                                                                                    | •                                        |                              |                               |                         |
| Certificado de Participação O Registros de Frequência                                                                                                    | C <sup>2</sup> Certificados de Trabalhos | Ver comprovante de inscrição | C? Certificado de palestrante | Ver ou enviar trabalhos |
|                                                                                                    | a a a a a a a a a a a a a a a a a a a    |                              |                               |                         |
|                                                                                                    |                                          |                              |                               |                         |
|                                                                                                    |                                          |                              |                               |                         |

Página 1 de 3

- 4) Escolha uma das modalidades de certificados disponíveis no sistema de eventos:
  - Participante ouvinte
  - Voluntários

Ĩ,

- Apresentação de trabalho científico
- Palestrante (Participantes dos Eventos, Organizadores, Ministrantes, Debatedores, Mediadores, Apresentadores ...)

| Para    | demais    | modalidades       | acessar       | 0       | link  | correspondente | na página |
|---------|-----------|-------------------|---------------|---------|-------|----------------|-----------|
| https:/ | //www.puc | goias.edu.br/ever | ntos/9ccti/ce | ertific | ados/ | KCKUSADS       |           |

5) Caso não apareça a tela do IX Congresso de Ciência, Tecnologia e Inovação da PUC Goiás no sistema de eventos, siga as instruções abaixo:

| Eventos      Todos eventos      Eventos encerrados      Clique ere | Eventos / Todos eventos<br>Eventos<br>Lista de eventos que estão acontecendo ou eventos futuros<br>Não há nenhum evento disponível.<br>m "Eventos encerrados"                                                                                                    |  |  |  |  |
|--------------------------------------------------------------------|----------------------------------------------------------------------------------------------------|--|--|--|--|
| Eventos     Todos eventos     Meus eventos     Eventos encerrados  | Eventos / Todos eventos<br>Eventos encerrados<br>Eventos que já aconteceram<br>IX CONGRESSO E CIÊNCIA, TECNOLOGIA E INOVAÇÃO DA PUC GOIÁS<br>De 16/10/2023 a 21/10/2020 Procure pelo IX Congresso e clique em "Ver detalhes<br>O Congresso de Ciência, Tecnologia e Inovação da PUC Goiás chega a sua nona edição abordando o tema "Ciências Básicas para o Desenvolvimento Sustentável", proposto pelo<br>Ministério da Ciência, Tecnologia e Inovação da PUC Goiás chega a sua nona edição abordando o tema "Ciências Básicas para o Desenvolvimento Sustentável", proposto pelo<br>Ministério da Ciência, Tecnologia e Inovação da PUC Goiás chega a sua nona edição abordando o tema "Ciências Básicas para o Desenvolvimento Sustentável", proposto pelo |  |  |  |  |

4

6) Acesso ao Sistema de Eventos para o IX Congresso de Ciência, Tecnologia e Inovação da PUC

Goiás e links uteis:

- Acesso ao 9CCTI
- Normas para os Trabalhos Científicos
  - Edital e Normas da Premiação

E-mail: congressoct@pucgoias.edu.br